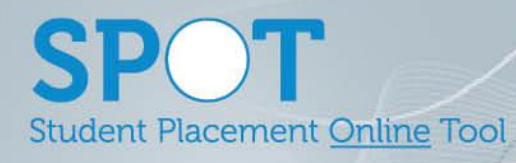

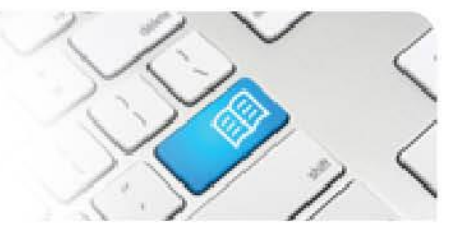

## **ARef-04 - Administrator Reference Sheet – How to Administer Education Provider Details.**

| Steps | Action                                                                                                    | What it looks like                                                                                                    |  |  |
|-------|----------------------------------------------------------------------------------------------------|----------------------------------------------------------------------------------------------------|--|--|
| 1.    | Click on the <b>Administer</b><br><b>Education Providers</b> link in the<br>side bar.<br>This navigates to the <b>Education</b><br><b>Providers</b> page.                                                                                                    | Administer Cluical Settings   Administer Cluical Settings   Administer Shift Categories   Administer Shift Categories   Administer Shift Categories   Administer Locations                                                                                                    |  |  |
| 2.    | <ul> <li>The Education Providers screen shows a list of all currently active Education Providers.</li> <li>To navigate to the:</li> <li>1. List of currently non-active Education Providers, click the View Archived Education Providers button.</li> <li>2. Create Education Provider screen, click the Create new Education Provider button.</li> <li>3. Education Provider Details screen, click the Manage button.</li> </ul> | Education Providers         View Archived Education Provider         Create new Education Provider         Abbreviation       Name       Actions         ACU       Australian Catholic University       Manage         EEP       Example Education Provider       Manage         JCU       James Cook       Manage         MDip       Mater Diploma of Nursing       Manage         QUT       Queensland University of Technology       Manage         UQ       University of Queensland       3_ Manage |  |  |
| 3.    | In the Education Provider Details<br>screen you can edit the Institution's<br>Name and Abbreviation. You can<br>also decommission the Education<br>Provider by clicking on the<br>Decommission button.<br>Currently decommissioned<br>Education Providers will have a<br>Recommission button in place of<br>the Decommission button.                                                                                              | Education Provider                                                                                                    |  |  |

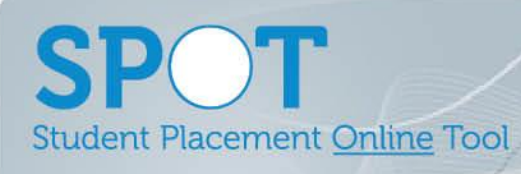

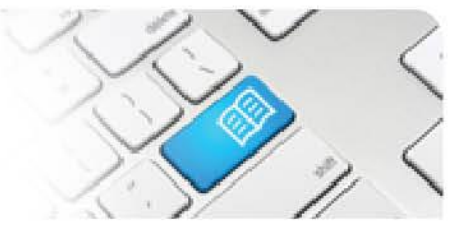

| 4. | In the Education Provider Details<br>screen you can edit the locations<br>that Users assigned with this<br>Education Provider in permissions<br>will be able to request to send<br>placements. Tick the relevant<br>locations and <b>save</b> at the bottom of<br>the screen.<br>Note – when a new Education<br>Provider is created the default<br>locations are set to all. | Education Provider                                              | Decommission                      |
|----|----------------------------------------------------------------------------------------------------|-----------------------------------------------------------------|-----------------------------------|
|    |                                                                                                    | Details       Abbreviation     Test Uni       Name     Test Uni |                                   |
|    |                                                                                                    | Location                                                        | Allows Allocations<br>All: on Off |
|    |                                                                                                    | Mater Hospital Brisbane Mater Private Hospital                  |                                   |